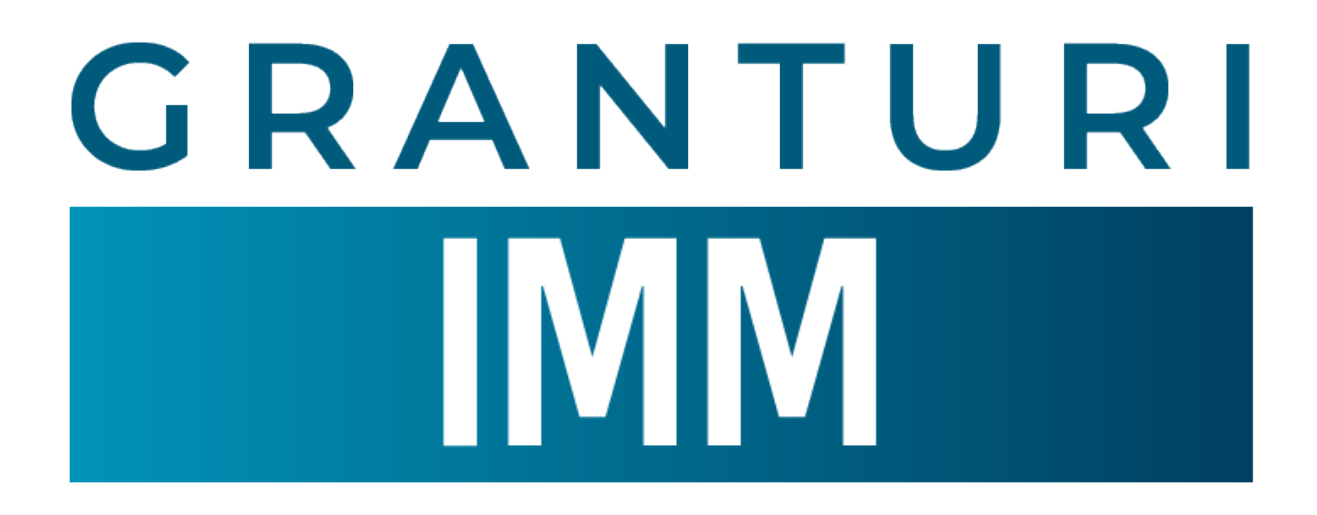

# Depunere cerere de finantare

Granturi pentru capital de lucru AGRI-FOOD

# Beneficiari eligibili:

- IMM-uri(microîntreprinderi, întreprinderile mici și mijlocii)
- societăți agricole
- cooperative agricole
- grupuri de producători
- organizații de producători din domeniile de activitate agricultură, piscicultură si acvacultură, industria alimentară și alte activități asimilate acesteia, a căror activitate curentă a fost afectată de efectele pandemiei COVID -19.

# Cuprins

| 1.Conditii preliminare depunerii cereri | 4  |
|-----------------------------------------|----|
| 2.Documente obligatorii                 | 10 |
| 3.Adaugare cererii de finantare         | 11 |
| 4.Transmitere cerere de finantare       | 13 |
| 4.1 Conditii depunere                   | 13 |
| 4.2 Suma solicitata                     | 15 |
| 4.3 Editare cerere                      | 15 |
| 4.3 Transmitere cerere de finantare:    | 23 |
| 4.5 Cereri transmise                    | 25 |
| 4.6 Transparenta IMM Recover            | 25 |
| 4.7 Coduri CAEN eligibile               | 26 |
| 4.8 Cheltuieli eligibile                | 29 |
|                                         |    |

# 1. Conditii preliminare depunerii cereri

In cadrul sistemului informatic Granturi IMM, depunerii cererii de finantare este permisa dupa parcurgerea tuturor etapelor de mai jos:

- ✓ Creare cont
- ✓ Completare Profilul meu
- ✓ Completare Identificare electronica
- ✓ Inrolare entitate juridica
- ✓ Completare Informatii persoana juridica
- ✓ Completare Locatia implementarii
- ✓ Completare actionari/asociati/titulari
- ✓ Completare informatia cu privire la categoria intreprinderii in functie de dimensiune

In cazul in care utilizatorul sistemului informatic nu completeaza toate informatiile mentionate, vor fi afisate avertizari, de tipul:

- Nu ai completat încă informația despre categoria întreprinderii în funcție de dimensiune. Accesează pagina.
- Nu ai adăugat încă nicio locație a implementării asociată persoanei juridice. Accesează pagina.
- Nu ai completat inca informațiile despre acționari/ asociați/ titulari. Accesează pagina.
- > Nu ai încărcat încă declarația privind categoria întreprinderi. Accesează pagina.
- > Nu ai încărcat încă declarația privind ajutoarele de stat. Accesează pagina.

| ecour                                                                                                    |                                                                                        |                    |   |          | Netfecte             |
|----------------------------------------------------------------------------------------------------|----------------------------------------------------------------------------------------|--------------------|---|----------|----------------------|
| Department                                                                                                    | u 🗲                                                                                    |                    |   |          |                      |
| Contractor Contractor | Dotr de co                                                                             | O sectoredaráb     |   | Con      | •<br>Interripolitote |
| beplanenture     City Consultance                                                                                                    | Pronume**                                                                              | сыя -<br>Х 🔟 🗍     |   | ×        | 8                    |
| BUCI<br>TRANSMARKEA<br>Transported                                                                                                    | × 🗉                                                                                    | Numde *            |   | )        | < 🖾                  |
| Ajutori<br>② Servidit trevente                                                                                                    | ×Ŀ                                                                                     | E-mpl <sup>+</sup> |   |          | 8                    |
| POLITIC     Attempter Datale de kitere     Attempter Datale de kitere                                                                                                    | Boare trativile sid fie in conformatore ou actuit de sidentitate pentru a Ri vasidatet |                    |   |          |                      |
| G Publica de confedențialitate                                                                                                    |                                                                                        |                    | 4 | Posul un | noter ->             |
| <ul> <li>Booman Astronomedia de Fondorelo</li> <li>Booman Astronomedia de Fondorelo</li> <li>Booman Astronomedia de Secondo</li> </ul>                                                                                                    |                                                                                        |                    |   |          |                      |

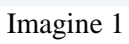

| 🛞 GRANTURI IMM                                                                                                    | =                                             | 0 | 0 | 曲        | Notifican           |
|----------------------------------------------------------------------------------------------------|-----------------------------------------------|---|---|----------|---------------------|
| MODULE<br>Depunere                                                                                                    | © Profilul meu                                |   |   |          |                     |
| Clarificări     Contestații                                                                                                    | Date de identificare                          |   |   | Conf     | ()<br>Idențiolitote |
| Contractore  Implementare  Toreunitare                                                                                                    | Text * Localizate * Localizate * Localizate * |   |   |          | ×                   |
| тланаралента                                                                                                    | Strade * Numder *                             |   |   | >        | 0                   |
|                                                                                                    | Bio: Scol), Aportament, etc. Coli populal     |   | - |          | 6                   |
|                                                                                                    | 4 Popul onterior                              |   |   | Pasul um | nðtor →             |
| Politica de confidențialitate                                                                                                    |                                               |   |   |          |                     |
| <ul> <li>2013 - Toom simplifies receiving: Monotonial<br/>Economics, Antispersonational of Traditional<br/>Traditional Control of Control of Control of Con-<br/>traditional Control of Control of Control of Con-<br/>Teleconsecutific Control of Control of Control of Con-<br/>Teleconsecutific Control of Control of Control of Control of Con-<br/>Teleconsecutific Control of Control of</li></ul> |                                               |   |   |          |                     |
|                                                                                                    |                                               |   |   |          |                     |
|                                                                                                    |                                               |   |   |          |                     |

Imagine 2

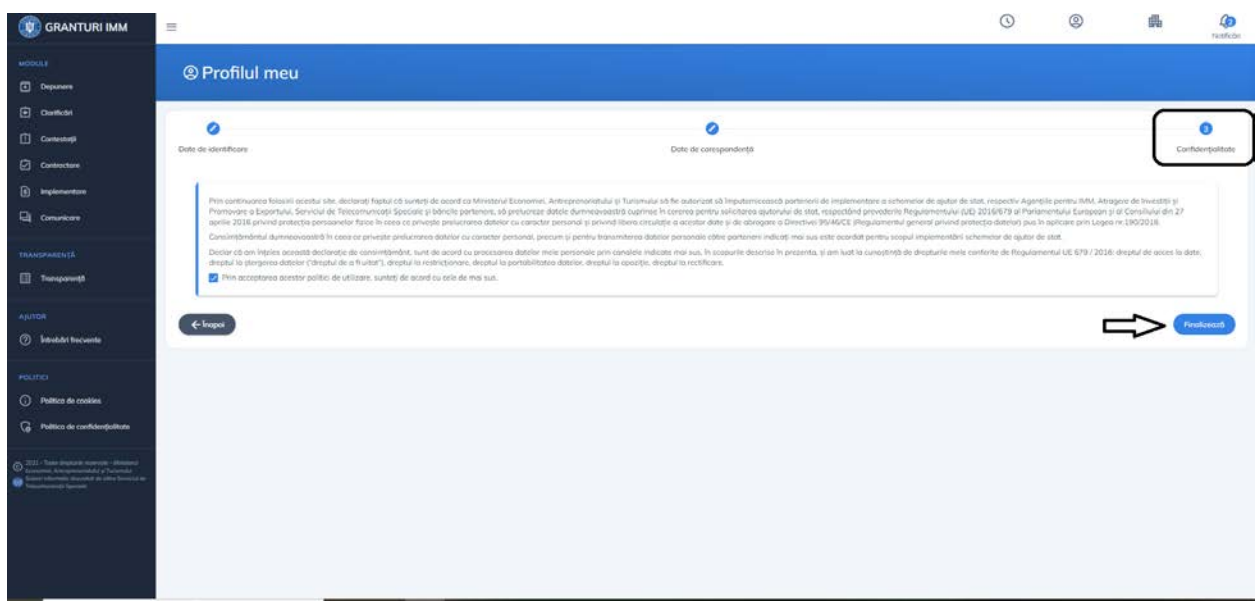

Imagine 3

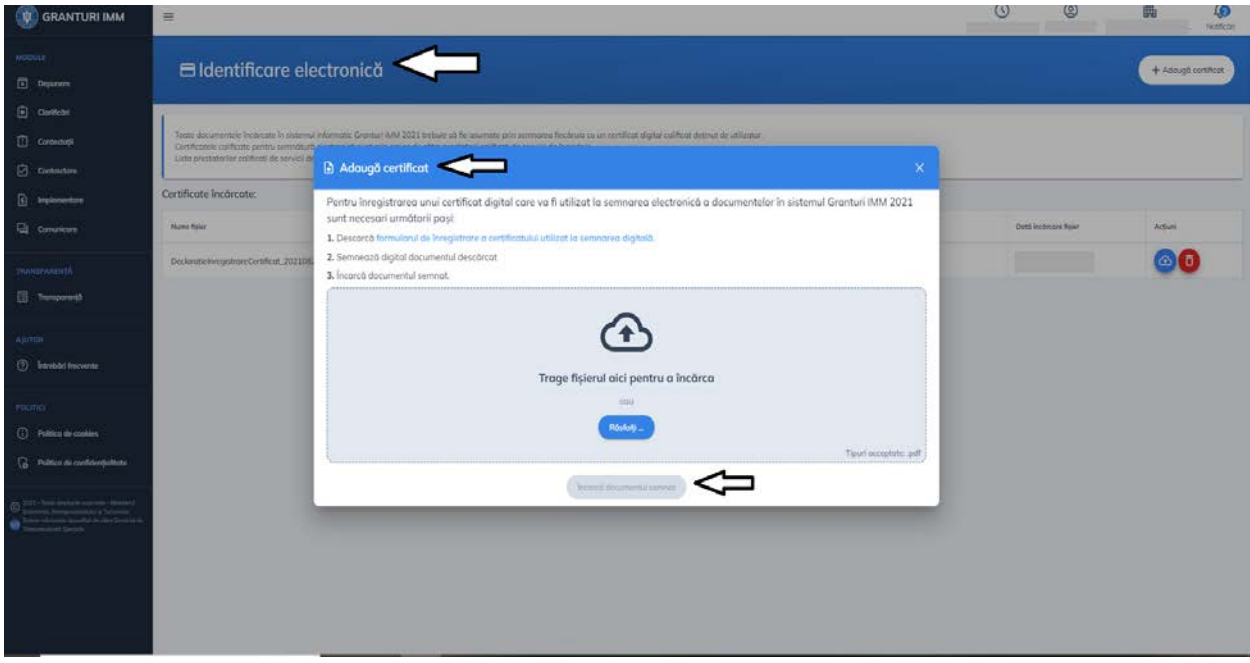

Imagine 4

| 🛞 GRANTURI IMM                                                                                                    | =                              | 0 | 0 | 畾 | Kotificări |
|----------------------------------------------------------------------------------------------------|--------------------------------|---|---|---|------------|
| MODULE<br>Depunere                                                                                                    | न्न, Înscrie persoană juridică |   |   |   |            |
| <ul> <li>Clarificări</li> <li>Contestoții</li> </ul>                                                                                                    | Churone persone juridea        |   |   |   |            |
| Contractore                                                                                                    |                                |   |   |   |            |
|                                                                                                    | Na suff rebot                  |   |   |   |            |
| Transparenţă                                                                                                    | Declarape                      |   |   |   |            |
| AUTOR                                                                                                    |                                |   |   |   |            |
| POLITICI                                                                                                    |                                |   |   |   |            |
| Politica de confidențialitate                                                                                                    |                                |   |   |   |            |
| Consential, Anterspectrateliski, p. Teresedul     Consential, Anterspectrateliski, p. States Markel, der     States Markel, Speciale     Telecommuniti Speciale |                                |   |   |   |            |
|                                                                                                    |                                |   |   |   |            |
|                                                                                                    |                                |   |   |   |            |

Imagine 5

| GRANTURI IMM                                                                                                    | =                                           | G                                                  | 0     | 0 | 曲 | Lo<br>tentiche |
|----------------------------------------------------------------------------------------------------|---------------------------------------------|----------------------------------------------------|-------|---|---|----------------|
| MODULE<br>Department                                                                                                    | 🛈 Informații persoană juridică              |                                                    |       |   |   |                |
| <ul> <li>Curlical</li> <li>Contector</li> <li>Contectore</li> </ul>                                                                                                    | Date de identificare<br>Cenures             | cutor                                              |       |   |   |                |
| <ul> <li>Implementare</li> <li>Consumers</li> </ul>                                                                                                    | Formb particle                              | Contrgoria Interpredent in funcție de dimensiune - |       |   |   |                |
| TRANSPARENTA                                                                                                    | Sedia social<br>Leist Laboration Localitate | MCL<br>MILCOLE<br>MARE                             |       |   |   |                |
| Ajuton<br>(7) Introbati Incounte                                                                                                    | Reads                                       | AUDA                                               | Numer |   |   | 3              |
| POLITICI<br>() Político de cookies<br>() Político de confidențialitate                                                                                                    | tatus' 🗬                                    | Loat.                                              |       |   |   | Ø              |
| Xiii. Non topolo service Manicol<br>Some Longenerator ( forest)     Some Longe and a service of the service of the serv |                                             |                                                    |       |   |   |                |

Imagine 6

| 🛞 GRANTURI IMM                                                                                                    | =         |      |                          |                 |                   |               |      |                             |              | Q           | 0            | 6 | Lon<br>Nettoral |
|----------------------------------------------------------------------------------------------------|-----------|------|--------------------------|-----------------|-------------------|---------------|------|-----------------------------|--------------|-------------|--------------|---|-----------------|
| Mittocat a                                                                                                    | ක Locații | <    | ; <b></b>                |                 |                   |               |      |                             |              |             |              |   | + Adougo        |
| Contrati                                                                                                    | Dimanan   | Tavê | Judinj                   | Locolitem       | Savadā            | -             |      | oc, Scortl, Aportomert, etc |              | Cord postal | Taji locotta |   | Aque            |
| Contraction                                                                                                    |           |      | Adaugă locație           | $\triangleleft$ |                   |               |      |                             | ×            |             |              |   |                 |
| Q Considere                                                                                                    |           |      | Dorumire *               |                 |                   | Tip locatie * |      |                             | - 40<br>- 40 |             |              |   |                 |
| THE DESIGNATION                                                                                                    |           |      | Toro *                   |                 | judet/Echivalent* |               | Lois | bipto 1                     |              |             |              |   |                 |
| Ajurton<br>() Intentitis Traccore                                                                                                    |           |      | Stradu *                 |                 |                   |               | 0    | Numbr *                     | 0            |             |              |   |                 |
| Hinto                                                                                                    |           |      | Bloc, Scori), Aportament | .etc            |                   |               | 0    | Cod poytol                  | 6            |             |              |   |                 |
| Político de confidențialitate                                                                                                    |           |      |                          |                 |                   |               | I.   |                             |              |             |              |   |                 |
| Image: A start in the print in the start of the start of the |           |      |                          |                 |                   |               |      | •                           |              |             |              |   |                 |
|                                                                                                    |           |      |                          |                 |                   |               |      |                             |              |             |              |   |                 |
|                                                                                                    |           |      |                          |                 |                   |               |      |                             |              |             |              |   |                 |

Imagine 7

| 🛞 GRANTURI IMM                                                                                                    | =                                                                                                    |                |                                | Q           | 6 | D 🖷    | Age<br>Neteficites |  |
|----------------------------------------------------------------------------------------------------|----------------------------------------------------------------------------------------------------|----------------|--------------------------------|-------------|---|--------|--------------------|--|
| MODULE<br>Depuners                                                                                                    | 🖻 Documente încărcate 🗸 🦳                                                                                            |                |                                |             |   |        |                    |  |
| Contratop<br>Contratop<br>Contractor                                                                                                    | Declarație pe propria răspundere                                                                                     |                |                                |             |   |        | 0                  |  |
| Соничком<br>ТПАНСИЧАНИТА                                                                                                    | Declarație categorie întreprindere                                                                                   |                |                                |             |   | ₽      | (+ Adauge)         |  |
| Transported                                                                                                    | <ul> <li>Declarația de categorie de întreprindere nu a fost încărcată.</li> <li>Declarație ajutor de stat</li> </ul> |                |                                |             |   | 4      | + Adaugt           |  |
| Politics de coolites                                                                                                    | None document                                                                                                    |                | Data balandaki Arguwi          |             |   |        |                    |  |
| All Charles and An Annual Annual | Alte documente                                                                                                    |                |                                |             |   | j.     | + Adaugo           |  |
|                                                                                                    | Num document                                                                                                    | Data incointei | Nu există documente încărcate. | TQ document |   | Attuni |                    |  |

Imagine 8

| 🛞 GRANTURI IMM                                                                                                    | =                                                                                                    | 6 | 9     | A Contraction |
|----------------------------------------------------------------------------------------------------|----------------------------------------------------------------------------------------------------|---|-------|---------------|
| HODELL<br>Department<br>Constitutes                                                                                                    | Documente încărcate     Adougă declarație categorie întreprindere                                                                                           | × |       |               |
| Contenting Contenting Contenting Contenting Contention                                                                                                    | Det       Tipul Intreprindenii:                 imterprindenii:                                                                                             | 1 |       | 0             |
| TRANSPARTER<br>Demponento<br>Aparton<br>O Annesto fectore                                                                                                    | Der Cenerare ji Incêrcare declarație Espe: 1. Generacă declarația prived categola de Intrepriven. 2. Incardă declarația prived categola de Intrepriven. Der |   |       | (+ Adapp      |
| POLITICE<br>Publics de continue<br>Publics de continue                                                                                                    | Trage fişierul aici pentru a încârca                                                                                                    |   |       |               |
| All Andre Sarger's second standard<br>Experiment consistency of parameters of<br>The second second second second second<br>The second second second second second second<br>Experimentary Second<br>Second Second Second Second Second Second Second<br>Second Second Second Second Second Second Second Second<br>Second Second Secon | Alter                                                                                                    |   | Arpus | (+ Adapp)     |

Imagine 9

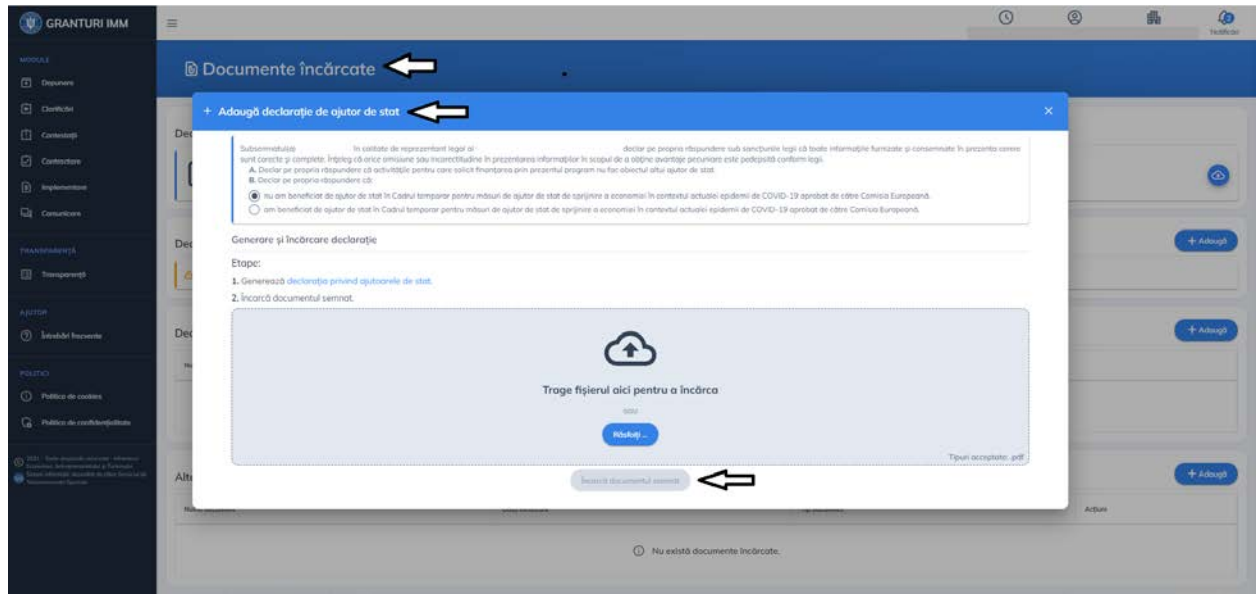

Imagine 10

| 🛞 GRANTURI IMM                                                                                 | =                |                                                 |                      |            | 0 | 0      | file () |
|------------------------------------------------------------------------------------------------|------------------|-------------------------------------------------|----------------------|------------|---|--------|---------|
| HODOLA<br>Departure                                                                            | ೫ Acționari/Asoc | ciați/Titulari                                  |                      |            |   |        | + 40500 |
| Contractori<br>Contractoria                                                                    | Nurre            | CUI/CNP                                         | Paradana coupled (Ng | To present |   | Arguni |         |
| Contractions                                                                                   |                  | Adaugă acționar/asociat/titular                 |                      | ×          |   |        |         |
| C Conseiller                                                                                   |                  | Tip persoană *                                  |                      |            |   |        |         |
| TRANSPORTSE                                                                                    |                  | Name Denamins *                                 |                      | _          |   |        |         |
| AIOTOM                                                                                         |                  | CUID4#+                                         |                      | _          |   |        |         |
| lensible forwards                                                                              |                  | Pendore copital *                               |                      |            |   |        |         |
| Patica de coolies                                                                              |                  | Prefer and an one price of a transmittance pro- | D-12M                |            |   |        |         |
| <ul> <li>Press de conferenciation</li> <li>2011 - Trans inglischemenning: Alternant</li> </ul> |                  |                                                 |                      | /i         |   |        |         |
|                                                                                                |                  |                                                 |                      |            |   |        |         |

Imagine 11

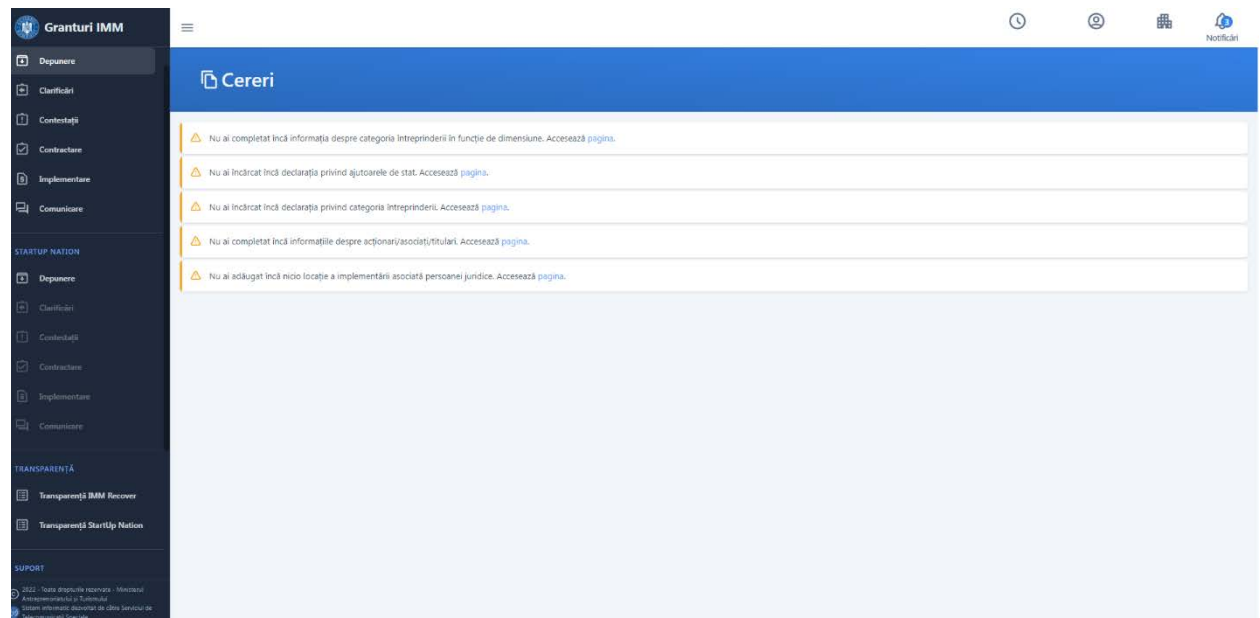

Imagine 12

# 2. Documente obligatorii

 ✓ Declaratie categorie intreprindere Declaratia categorie intreprindere va cuprinde datele fiscale din bilantul anului anterior depunerii (2021).

- ✓ Declaratie ajutoare de stat
- ✓ Extras Revisal
- ✓ Imputernicire (daca este cazul)

# 3. Adaugare cererii de finantare

Pentru adaugarea unei ciorne, utilizatorul:

- ✓ se va autentifica in sistemul informatic-<u>https://granturi.imm.gov.ro/</u>
- ✓ va selecta entitatea juridica (inrolata anterior)
- ✓ va accesa sectiunea Depunere- Cereri
- ✓ va crea ciorna din tabul Ciorne, apasand buton "Adauga" (dreapta-sus)

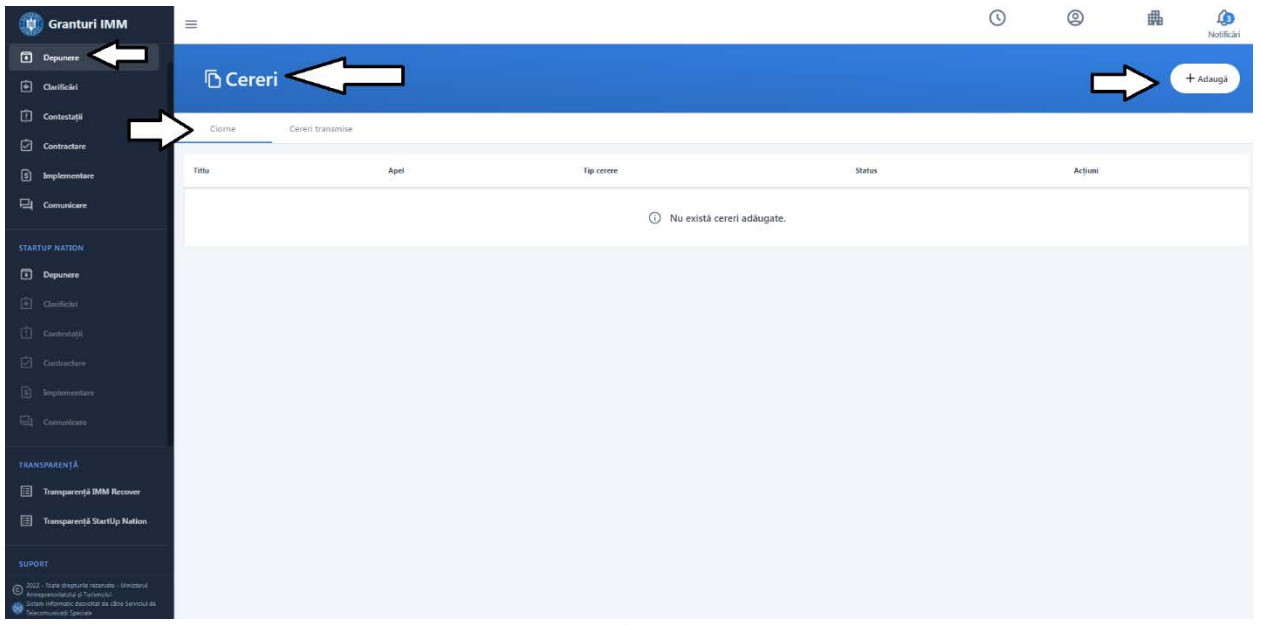

Imagine 13

| 💮 Granturi IMM                                                                                                    | =           |                                            |             |         | 0 | ٢       | Notificari |
|----------------------------------------------------------------------------------------------------|-------------|--------------------------------------------|-------------|---------|---|---------|------------|
| Depunere                                                                                                    | 15 cm       |                                            |             |         |   |         |            |
| Oartikalet                                                                                                    | Cereri      |                                            |             |         |   |         | + Adaugs   |
| Contestații                                                                                                    | Clarme Cere | (Transmise                                 |             |         |   |         |            |
| Contractant                                                                                                    | Diffe       | Anni                                       | The correct | Status  |   | Arthurs |            |
| <ul> <li>Implementare</li> </ul>                                                                                                    |             |                                            |             |         |   |         |            |
| - Contunicare                                                                                                    |             | + Adāugare cerere                          |             | ×       |   |         |            |
| STARTUP NATION                                                                                                    | _~          | Titlus                                     |             | 383<br> |   |         |            |
| Depunere                                                                                                    |             | Cerere de finantare AGRI-FOOD              |             | ×       |   |         |            |
|                                                                                                    | ~           | Apel *                                     |             |         |   |         |            |
| 111 Communit                                                                                                    | $\square$   | Granturi pentru capital de lucru AGRI-FOOD |             | - ×     |   |         |            |
| TW surdiants                                                                                                    |             |                                            |             | _       |   |         |            |
| Chi commun                                                                                                    |             |                                            | Adauga 🗸    |         |   |         |            |
|                                                                                                    |             |                                            |             |         |   |         |            |
| TRANSPARENTA                                                                                                    |             |                                            |             |         |   |         |            |
| Transporență BAM Rocover                                                                                                    |             |                                            |             |         |   |         |            |
| Intersperents StartUp Relices                                                                                                    |             |                                            |             |         |   |         |            |
| suport.                                                                                                    |             |                                            |             |         |   |         |            |
| Contraction of the second statement of the second statement of the second |             |                                            |             |         |   |         |            |

Imagine 14

Apasarea butonului **Adauga** va genera deschiderea modalului **Adaugare cerere**, iar campurile obligatorii sunt :

- Titlu- campul va fi completat de utilizator dupa preferinte. Nu exista vreo regula in acest sens
- Apel utilizatorul va alege din lista derulanta Granturi pentru capital de lucru AGRI-FOOD

Pentru a finaliza crearea ciornei, apasa butonul "Adauga" (din fereastra)., iar actiunea este confirmata de sistem prin mesajul afisat "Ciorna cererii de finantare a fost adaugata cu succes". Starea cererii adaugate este "modificare"

Actiuni disponibile ciorna:

- Modifica- adaugare/modificare informatii, atasare documente cerere;
- **Blocheaza**-in vederea generarii formularului pdf., semnarii si transmiterii cererii de finantare;
  - Aplicantul poate debloca cererea blocata anterior si reedita informatiile sau reatasa documente.
- Sterge- ciorna poate fi stearsa pana la blocare si transmitere.

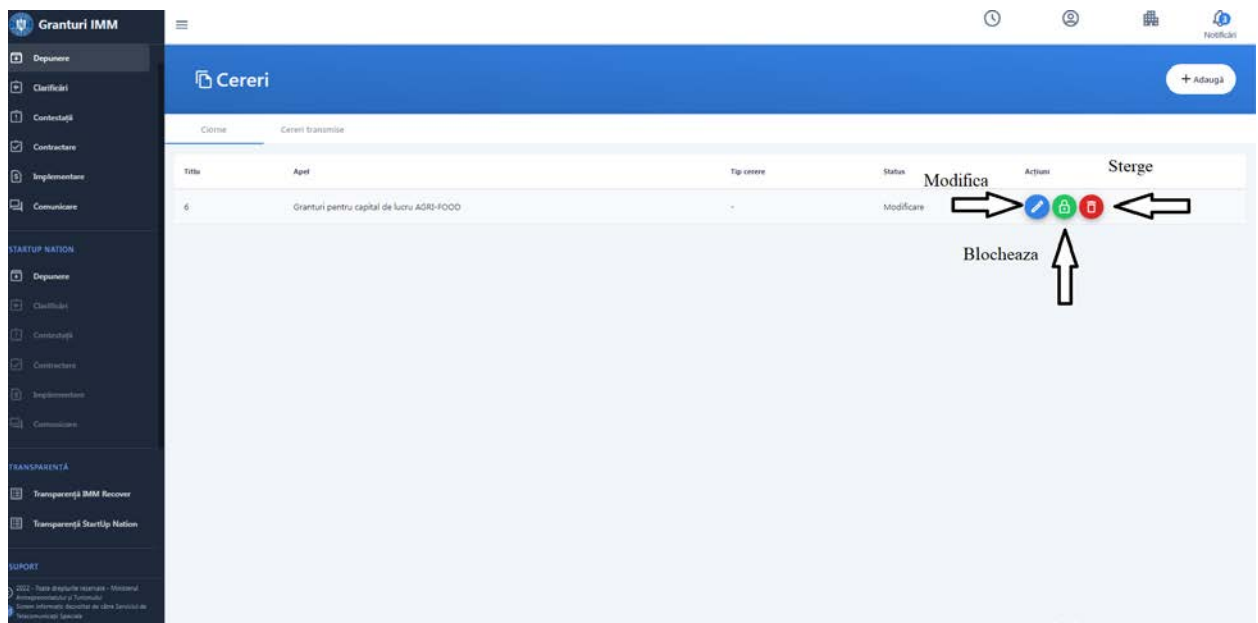

Imagine 15

#### Mentiuni!

#### - Cererile transmise nu pot fi modificate sau sterse.

- Conform OUG 61/2022 si a procedurii create pentru proiect, in cadrul modulul **Depunere** poate fi transmisă **o singură cerere de finantare pe acest apel pentru o persoană juridică**.

## 4. Transmitere cerere de finantare

#### 4.1 Conditii depunere

Pentru a putea depune o cerere de finantare, pe masura vizata, entitatea juridica trebuie sa respecte (cumulativ) o serie de **conditii**, in caz contrar **cerere este neeligibila**=>urmand sa fie respinsa, in etapa de evaluare. Aplicantul poate depune contestatie in termen de 2 zile calendaristice de la data transmiterii actului administrativ pentru neîndeplinirea condițiilor din punct de vedere administrativ și al eligibilității, veridicității și conformității celor înscrise în formularul de înscriere on-line cu documentele justificative depuse.Termenul de soluționare este de 3 zile lucrătoare de la data primirii contestației. Comunicarea soluționării contestației se va face prin email/front office.

In cazul in care aplicantul nu indeplineste toate conditiile de eligibilitate impuse prin OUG 61/2022 sau in cazul in care societatea nu detine date financiare, sistemul informatic va afisa avertizari. Acestea nu blocheaza depunerea cererii.

De asemenea, daca datele pe baza cărora au fost generate declaratiile nu sunt corecte, ele pot fi rectificate în procesul de evaluare, prin clarificari, sau dupa evaluare, prin contestatie. Toate operatiunile vor fi desfasurate in cadrul platformei electronice- granturi.imm.gov.ro.

#### Conditii de eligibilitate:

1. Societatea nu este supusa concordatului preventiv, procedurilor de lichidare, insolventa sau faliment

Daca conditia nu este indeplinita va fi afisat mesaj de avertizare, de tipul ->"Societatea nu este eligibila in cadrul programului deoarece este supusa concordatului preventiv, procedurilor de lichidare, insolventa sau faliment".

2. Impotriva societatii nu exista decizii de recuperare a unui ajutor de stat ce nu au fost executate si recuperate integral

Mesaj cerere neeligibila-> Societatea nu este eligibila in cadrul programului deoarece exista impotriva sa decizii de recuperare a unui ajutor de stat.

**3.** Codul CAEN selectat, pentru care solicita ajutor financiar nerambursabil se afla in lista de activitati acceptate (Anexa OUG 61/2022)

Mesaj cerere neeligibila-> Societatea nu este eligibila in cadrul programului deoarece codul Caen selectat nu se regaseste in lista codurilor acceptate.

4. Codul Caen era autorizat, potrivit prevederilor legale în vigoare, la data de 31 decembrie 2019

Conditia autorizarii codului Caen va fi verificata manual, in etapa de evaluare, de catre evaluator MAT, prin verificarea la ONRC.

#### 5. Societatea nu era in dificultate in 2019

Mesaj cerere neeligibila-> Societatea nu este eligibila in cadrul programului deoarece este in dificultate in 2019.

6. Societatea a inregistrat profit operational in unul din ultimele trei exercitii financiare (2019, 2020, 2021)

Mesaj cerere neeligibila-> Societatea nu este eligibila in cadrul programului deoarece nu indeplineste conditia privind profitul operational.

7. Societatea are cifra de afaceri in 2019 mai mare sau egala cu 5000 euro Mesaj cerere neeligibila-> Societatea nu este eligibila in cadrul programului deoarece nu indeplineste conditia privind cifra de afaceri 8. Societatea au obligatia de a dispune de coparticipare la constituirea capitalului de lucru in procent de 15% din valoarea grantului, la data acordării grantului pentru capital de lucru, cofinantare care este libera de ajutor de stat, potrivit prevederilor legale în vigoare;

MAT va verifica manual, post evaluarea, inainte de semnarea contractului de finantarea documentul incarcat de aplicantul prin care atesta valoarea cofinantarii.

9. Societatea va menține sau, după caz, va suplimenta numărul de salariati, fata de data depunerii cererii, pe o perioadă de minimum 6 luni de la data acordarii granturilor, cu exceptia situatiilor in care contractele individuale de munca sunt incheiate pentru sezonieri sau/si zilieri;

Conditia mentinerii/ suplimentarii numarului de salariati va fi verificata de MAT, in etapa de monitorizare cerere de finantare aprobata cu contract platit.

Dupa verificarea tuturor conditiilor de eligibilitate, va fi afisat un mesaj general, informativ, de tipul "Toate campurile obligatorii au fost completate! Va rugam sa blocati, sa descarcati, sa verificati, sa semnati si sa transmiteti formularul!".

## 4.2 Suma solicitata

Valoarea sprijinului din fonduri externe nerambursabile pentru capital de lucru se stabileste astfel:

a) pentru IMM-urile cu cifra de afaceri aferenta anului 2019 cuprinsa intre 5.000 si 33.350 euro, valoarea grantului este de 5.000 euro;

b) pentru IMM-urile cu cifra de afaceri aferentă anului 2019 mai mare de 33.350 euro, valoarea grantului poate fi de 15% din cifra de afaceri si nu poate depasi suma de 120.000 euro.

Valoarea granturilor pentru capital de lucru nu include cofinantarea beneficiarilor de ajutor de stat, care trebuie sa fie libera de ajutor de stat, la constituirea capitalului de lucru, in procent de 15% din valoarea grantului solicitat.

Cursul de schimb valutar utilizat (cursul info/euro aferent lunii mai 2022); 1 euro= 4,9479 RON.

## 4.3 Editare cerere

Dupa adaugare, cererea va fi listata, iar statusul ei va fi Modificare.

Pentru completarea informatiilor solicitate, atasarea documentelor obligatorii- utilizatorul apasa

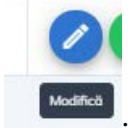

Sistemul deschide modulul de Modificare ciorna, iar acesta parcurge toate tab-urile:

1. Declaratie

butonul Modifica (din Actiuni)

- 2. **Informatii persoana juridica** (Date de identificare, Sediu social, Date suplimentare)acestea nu pot fi modificate. Valorile afisate sunt preluate de la ANAF, pe baza datelor declarate de aplicant.
- 3. Actionari/Asociati/Titulari (date completate de aplicant dupa inrolarea persoanei juridice)
- 4. **Documente atasate-** se vor atasa documentele solicitate incarcate anterior in *Documente incarcate* conform tipul de cerere selectat.
- 5. Informatii cerere- utilizatorul:
  - **Titlu** modifica, daca este cazul, titlul ciornei
  - Codul CAEN autorizat al activității pentru care se solicită AFN alege din lista derulanta un Codul CAEN autorizat pentru care solicita ajutor financiar nerambursabil
  - Banca- alege din nomenclator una dintre bancile partenere proiectului
  - **Locatie implementarii-** alege si selecteaza o locatie introdusa anterior in meniul entitatii juridice.

Dupa confirmarea titlului, alegerea Codului Caen si a Bancii partenere, utilizatorul apasa

Salvează 🖥

butonul Salveaza . Ulterior, pentru adaugarea pe ciorna a locatiei

implementarii, acesta apasa butonul Alege \_\_\_\_\_\_\_\_ si selecteaza din modal inregistrarea dorita.

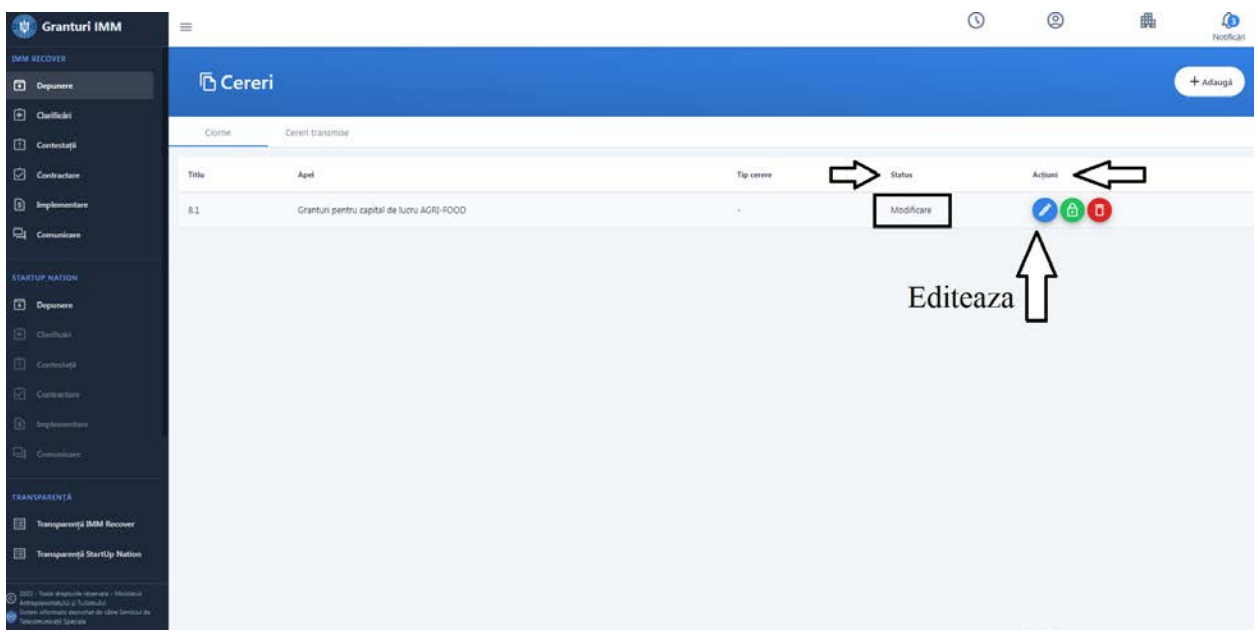

Imagine 16

Sistemul deschide pagina de editare ciorna, iar utilizatorul va parcurge pasii stabiliti. Ghidarea in cadrul acestei sectiuni se face cu ajutorul butoanelor:

- > Pasul urmator
- > Pasul anterior
- > Salveaza

Pasul 1 contine declaratia pe proprie raspundere, specifica masurii, de forma:

Subsemnatul(a), identificat(ă) cu actul de identitate seria, nr, în calitate de reprezentant legal, mă angajez:

• să asigur coparticipare la constituirea capitalului de lucru în procent de 15% din valoarea grantului la data acordării grantului pentru capital de lucru;

• să mențin sau, după caz, să suplimentez numărul de salariați, față de data depunerii cererii, pe o perioadă de minimum șase luni de la data acordării grantului;

• să folosesc fondurile obținute numai în scopurile prevăzute de OUG 61/2022 sub sancțiunea recuperării ajutorului de stat acordat împreună cu plata accesoriilor;

• să mă asigur că cheltuielile pe care le voi efectua din sumele solicitate nu au făcut obiectul unui alt ajutor de stat;

• să respect prevederile OUG 61/2022, ale schemei de ajutor de stat și ale procedurii de implementare a măsurii, sub sancțiunea recuperării ajutorului de stat acordat.

Prin semnarea fișierului generat declar pe propria răspundere, sub sancțiunea falsului în declarații, că întreprinderea pe care o reprezint:

• nu este rezidentă în scopuri fiscale sau încorporată în temeiul legilor din jurisdicțiile care aparțin de lista UE a jurisdicțiilor non-cooperante;

• nu este controlată, direct sau indirect, de către acționarii din jurisdicțiile care aparțin de lista UE a jurisdicțiilor non-cooperante, în funcție de proprietarul benefic, astfel cum este definit în art. 3 punctul 6 din Directiva 2015/849;

• nu controlează, direct sau indirect, filialele sau unitățile permanente proprii din jurisdicțiile care figurează pe lista UE a jurisdicțiilor non-cooperante și nu împarte dreptul de proprietate cu întreprinderile din jurisdicțiile care figurează pe lista UE a jurisdicțiilor cooperatiste;

• nu se află în dificultate la data de 31.12.2019;

respect obligația privind separarea conturilor in cazul imi desfasor activitatea în mai multe sectoare cărora li se aplică cuantumuri maxime diferite, în conformitate cu pct.
22, lit. (a) și pct. 23 (a) din Comunicarea Comisiei- Cadru temporar pentru ajutor stat de sprijinire a economiei în contextul actualei epidemii de Covid-19.

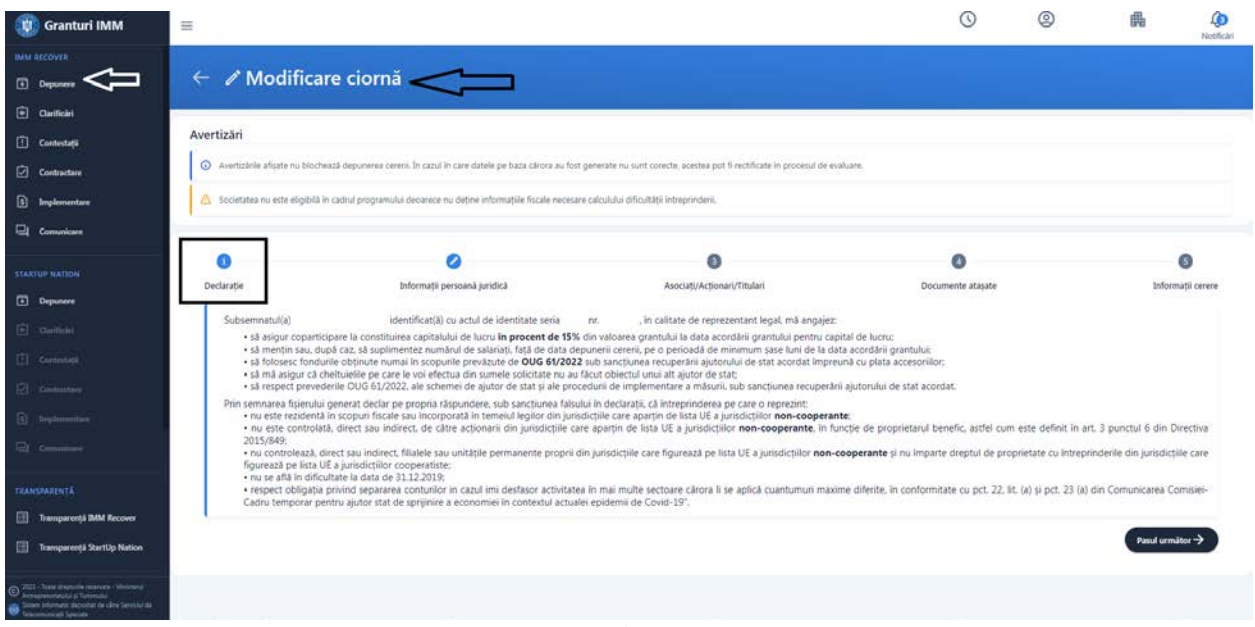

Imagine 17

Declaratia nu poate fi editata de aplicant.

#### Pasul 2- Informatii persoana juridica

Informatiile afisate sunt disponibile utilizatorului doar pentru consultare, ele nu pot fi modifate.

- Date de identificare: denumire, cod fiscal, forma juridica, categoria intreprinderii in functie de dimensiune
- Sediu social: judet, localitate, cod postal, strada, numar, telefon, adresa de e-mail

Date suplimentare: activitate principala, cod CAEN principal, data infiintarii, numar la Registrul Comertului, , suma solicitata, valoarea cifrei de afaceri la 31.12.2019, valoare cofinantare.

Suma solicita si valoarea cofinantari vor fi calculate automat (conform specificatiilor din OUG 61/2022) si afisate in interfata mentionata.

| 😨 Granturi IMM                                                                                                  |                                                                                                    |                                                                     |                                   | 0                 | © 🗿 49                                                                                                    |
|----------------------------------------------------------------------------------------------------|----------------------------------------------------------------------------------------------------|---------------------------------------------------------------------|-----------------------------------|-------------------|----------------------------------------------------------------------------------------------------|
| Add and and                                                                                                    |                                                                                                    |                                                                     |                                   |                   |                                                                                                    |
|                                                                                                    | 0                                                                                                    | 0                                                                   | 0                                 | 0                 | 0                                                                                                    |
| C Carlier                                                                                                    | Declaration                                                                                                    | Informagi permanal particit                                         | Anno Latter Arg Score 1977 Autors | Documente atajana | Informati come                                                                                                    |
| 0                                                                                                    | Date de identificare                                                                                                    |                                                                     |                                   |                   |                                                                                                    |
| Contraction                                                                                                    | Deurise                                                                                                    |                                                                     | 0.00                              |                   |                                                                                                    |
| R                                                                                                    |                                                                                                    |                                                                     | 11 J                              |                   | ÷                                                                                                    |
| G                                                                                                    | Formal Juniola                                                                                                    |                                                                     | Groupers Transmissers in South    | in the second     |                                                                                                    |
| Contraction of the second second second second second second second second second second second second second s | Second Second Seco |                                                                     | TTT June                          |                   | 0                                                                                                    |
|                                                                                                    |                                                                                                    |                                                                     |                                   |                   |                                                                                                    |
|                                                                                                    | Sediu social                                                                                                    |                                                                     | - (and 10)                        |                   |                                                                                                    |
| the second                                                                                                    |                                                                                                    |                                                                     | 21                                |                   | 0                                                                                                    |
| a de la companya de la companya de la companya de la companya de la companya de la companya de la companya de l |                                                                                                    |                                                                     |                                   |                   |                                                                                                    |
|                                                                                                    |                                                                                                    |                                                                     |                                   |                   | 6                                                                                                    |
|                                                                                                    |                                                                                                    |                                                                     |                                   |                   | -7.1                                                                                                    |
|                                                                                                    |                                                                                                    |                                                                     |                                   |                   | 100                                                                                                    |
|                                                                                                    | -                                                                                                    |                                                                     |                                   |                   | 100                                                                                                    |
| 📋 Sangangi Mili Sanan                                                                                           | Date suplimentare                                                                                                    |                                                                     |                                   |                   |                                                                                                    |
| 🔲 Sampanagi Santip Kalan                                                                                        | Accessing processing                                                                                                    |                                                                     |                                   |                   | 71                                                                                                    |
| 14PDH                                                                                                    | 1                                                                                                    |                                                                     |                                   |                   | 5                                                                                                    |
| () fat fanne                                                                                                    | Crid GADN principal                                                                                                    |                                                                     | Cuta Informati                    |                   |                                                                                                    |
| () besterbenet                                                                                                  |                                                                                                    |                                                                     |                                   |                   | 2                                                                                                    |
| COLUMN COLUMN                                                                                                   | Numii Regimu Denerlala                                                                                                    |                                                                     | Sarta Indiata.                    |                   |                                                                                                    |
| (All all all all all all all all all all                                                                        |                                                                                                    |                                                                     | in line                           |                   | 121                                                                                                    |
| 0                                                                                                    | Weaters offer de afacer to 31-12/2019                                                                                                    |                                                                     | Torius officer and                |                   |                                                                                                    |
| A MARKAN AND AND AND AND AND AND AND AND AND A                                                                  |                                                                                                    |                                                                     | - N2N                             |                   | - 101                                                                                                    |
|                                                                                                    | Indicatori de eligibilitate                                                                                                    |                                                                     |                                   |                   |                                                                                                    |
|                                                                                                    | Societatiaa nu etta kuputä concordatului preventio pr                                                                                                    | ocedunitor die futhiptane, inschwerst sau fallment.                 |                                   |                   |                                                                                                    |
|                                                                                                    | Impotriva societăți nu estată declat de recuperare a u                                                                                                    | nul quictor de stati ce nu au fost executate y recuperate integral, |                                   |                   |                                                                                                    |
|                                                                                                    | un entra supurato busing proportes topicajo jo ca                                                                                                    | egora intreprindentir il discutata                                  |                                   |                   | (11111)                                                                                                    |
|                                                                                                    |                                                                                                    |                                                                     |                                   |                   | - and a second second s |

Imagine 18

#### Pasul 3- Actionari/Asociati/Titulari

Informatie este preluata din cadrul sectiunii cu acelasi nume din conturarea profilului persoanei juridice, fara posibilitatea modificarii informatiilor inregistrare.

In situatia in care ponderile asociatilor nu atinge 100 %, utilizatorul va accesa sectiunea Actionari/Asociati/Titulari si va completa informatiile.

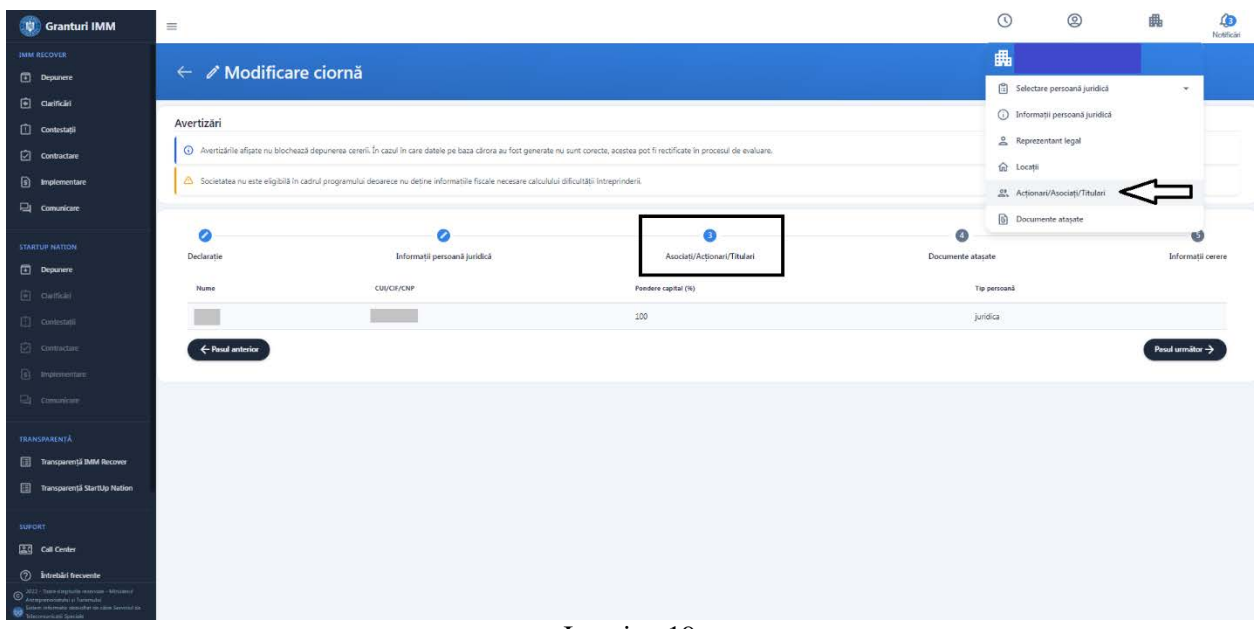

Imagine 19

#### **Pasul 4- Documente atasate**

Utilizatorul va selecta si atasa documentele impuse de catre legislatie si procedura de lucru stabilite, conform schemei pentru care aplica:

- Declaratie IMM (pentru toate)
- Declaratie ajutor de stat (pentru toate)
- Extras Revisal- Documentul se introduce in sectiunea de Documente atasate si se selecteaza pe cerere.
- > **Declaratie imputernicire,** daca este cazul.

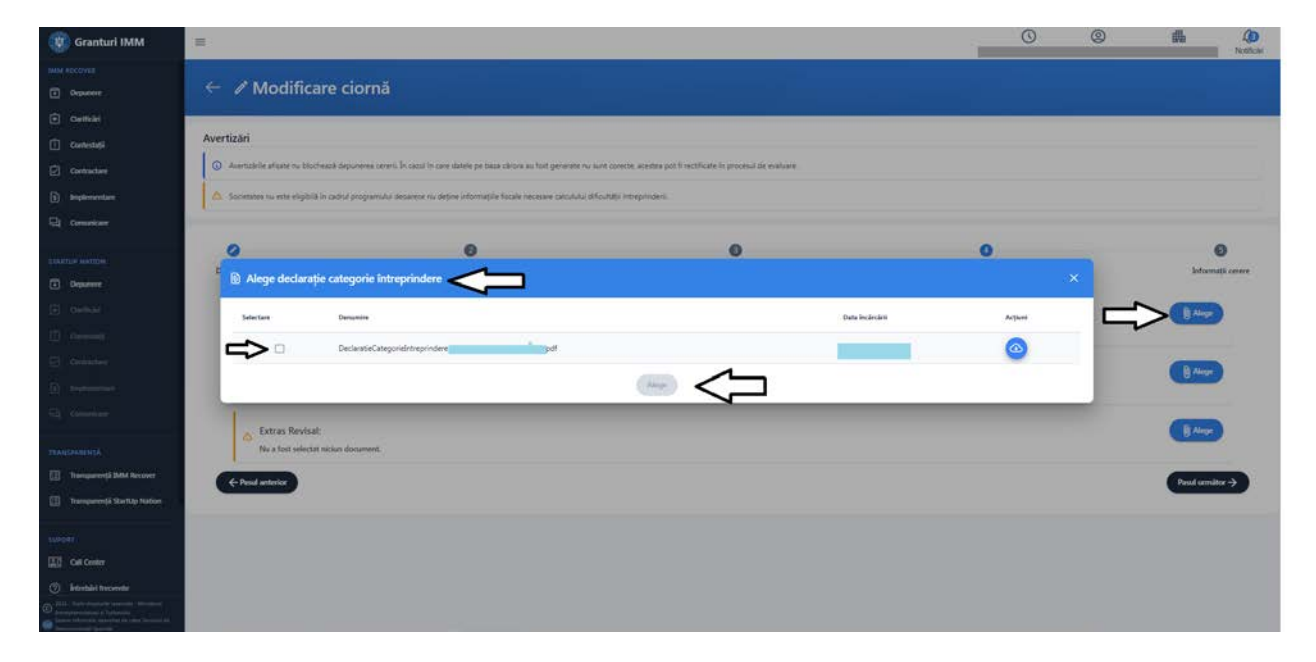

Imagine 20

| 😨 Granturi IMM                                                                                                    | Ξ                                                                                                    | 0 0                                                                                                    | 2                                  | Ha 40<br>Notificae |
|----------------------------------------------------------------------------------------------------|----------------------------------------------------------------------------------------------------|----------------------------------------------------------------------------------------------------|------------------------------------|--------------------|
| BARA RECOVER                                                                                                    | ← 🖌 Modificare ciornă 🔹                                                                                                    | 🛱 Selectare person                                                                                      | ună juridică                       | -                  |
| Contestași     Contestași     Contestași     Contestași     Poplementare     Direptementare                                                                                                    | Avertizilari   Avertizilari e afgate nu totottaszi depuneres cereni. In casol in care dates pe bass schora au fisit generate nu sunt conscte, sostites por fi restificate in procesul de evaluare.   Societates nu este englisiti in cadrul programului decerece nu detne informatile fiscale necesare calcului dificultati interproderi.                                                                                                    | Johornupti perso     Soformupti perso     A Reprezentant le     Locarți     Locarți     Acționani/Asoci | and puridică<br>gal<br>nțuTîtulari |                    |
| Stantiur Autorn<br>C Paperer<br>C Cuellide<br>C Control (                                                                                                    | Occurate     Declarație categorie întreprindere:     Occurate categorie întreprindere:     Occurate cat | <ul> <li>Documente atajate</li> </ul>                                                                   |                                    | intornutji cerere  |
| 2 Constan<br>(i) secondar<br>(i) Constant                                                                                                    | Deckarapie ajutor de stat:     Desiansebyter/stor;     pif     Extras Revisal:                                                                                                    |                                                                                                    |                                    | () Alage           |
| TRANCINSISNEA Thereparengia BMM Recover Thereparengia StartUp Nation                                                                                                    | Desirente/Representantingar, pot<br>(- Paul anterior                                                                                                    |                                                                                                    | (                                  | Peod urmitter ->   |
| Subdet<br>Cel Center<br>O Energia Interviewe<br>O 2011 Sens Interviewe<br>O 2011 Sens Interviewe<br>Desense and a Charles of Sense Interviewe<br>Interviewe and a charles of the Interview Interviewed Interviewed |                                                                                                    |                                                                                                    |                                    |                    |

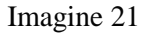

#### Pasul 5- Informatii cerere

Aceste informatii vor fi completate de catre utilizator. Dupa completarea tuturor **campurilor**, respectiv selectarea **locatiei implementarii**, butonul **Salveaza** devine disponibil:

- Titlu- se refera la titlul introdus,iar campul poate fi modificat
- Codul CAEN autorizat al activitatii pentru care se solicita AFN- utilizatorul va selecta din lista de coduri CAEN specifice domeniului din care face parte entitatea juridical
- Banca- utilizatorul va selecta din nomenclatorul de banci disponibile in Romania.
- **Numar de angajati la momentul depunerii-** informatia se introduce manual de catre utilizator
- Locatia implementarii- se va alege una dintre locatiile introduse.

In ceea ce priveste locatia implementarii, utilizatorul va selecta din lista o locatie. Ulterior, inregistrarea poate fi stearsa.

| 💓 Granturi IMM                                                                                                    | =                                                                                                    |                                                             |                                          |                                          |                           | 0                 | 0        | 曲         | 20<br>Noteficiei |
|----------------------------------------------------------------------------------------------------|----------------------------------------------------------------------------------------------------|-------------------------------------------------------------|------------------------------------------|------------------------------------------|---------------------------|-------------------|----------|-----------|------------------|
|                                                                                                    |                                                                                                    |                                                             |                                          |                                          |                           |                   |          |           |                  |
| Depumere                                                                                                    | Accession of the second second second second second second second second second second second second second se |                                                             |                                          |                                          |                           |                   |          |           |                  |
| Curificiri                                                                                                    | Averuzan                                                                                                    | St. 54 St. 75 - 77                                          |                                          |                                          |                           |                   |          |           |                  |
| 🚺 Contestații                                                                                                    | <ul> <li>Avertaánie afgate nu blocheasá d</li> </ul>                                                           | epunerea cererii. În cazul în care dațele pe baza cârora au | i fost generate nu sunt corecte, ace     | tee pot fi rectificate in procesul de e  | eveluare.                 |                   |          |           |                  |
| Contracture                                                                                                    | 🛆 Societates nu este eligibilă în cadr                                                                         | ul programului decarece nu deține informațiile fiscale ne   | oetare calculului dificultății întreprir | deri.                                    |                           |                   |          |           |                  |
| bypernentar                                                                                                    |                                                                                                    |                                                             |                                          |                                          |                           |                   |          |           |                  |
| Comunicare                                                                                                    | 0                                                                                                    | 0                                                           |                                          | 0                                        |                           | 0                 |          | 0         | 1                |
| - AND THE AND A CONTRACT OF A DECISION OF A DECISIONO OF A DECISIONO OF A DECISIONO OF A  | Declarație                                                                                                    | înformații persoană juridică                                |                                          | Asociați/Acționari/Titule                | art                       | Documente atașate |          | Informați | i cerere         |
| TRAFTLE RATION                                                                                                    |                                                                                                    |                                                             |                                          |                                          |                           |                   |          | ×         | T                |
| Depurere                                                                                                    | Coded C&DS reasons range on code/th &                                                                          | 6N.*                                                        |                                          |                                          |                           |                   |          |           |                  |
| (e) nemati                                                                                                    |                                                                                                    | 04 (A)                                                      |                                          |                                          |                           |                   |          |           |                  |
|                                                                                                    | han'                                                                                                    |                                                             |                                          |                                          |                           |                   |          |           |                  |
| C Gemidier                                                                                                    |                                                                                                    |                                                             |                                          |                                          |                           |                   |          |           | 血                |
| (i) bipicentine                                                                                                    | Numlir de angajati la momentul dep                                                                             | ueli*                                                       |                                          |                                          |                           |                   |          |           |                  |
| Community                                                                                                    |                                                                                                    |                                                             |                                          |                                          |                           |                   |          |           |                  |
| FRANCHARENETA                                                                                                    |                                                                                                    |                                                             | -                                        |                                          |                           |                   |          |           |                  |
| Transparență BMM Recover                                                                                                    | for a start of the start of the start                                                                          |                                                             | -                                        |                                          |                           |                   | -        | -         | -                |
| 🔝 Transparență Startilip Nation                                                                                                    | cocația impiementani                                                                                           |                                                             |                                          |                                          |                           |                   | 37.<br>  |           |                  |
|                                                                                                    | Denumire Yan                                                                                                   | i Julei Localitate                                          | Stradä                                   | Norsie Dec.                              | , Scarii, Apartament, etc | Cost popular      | Tψ       | Artinees  |                  |
| NUPORT                                                                                                    |                                                                                                    |                                                             | C                                        | No a fost selectată locația in           | nolementării              | -                 |          |           |                  |
| TO CHICKNA                                                                                                    |                                                                                                    |                                                             | C                                        | the a rost service and social service in |                           |                   |          |           |                  |
| Interbåri becvente                                                                                                    | -Pesul anterior                                                                                                |                                                             |                                          |                                          |                           |                   | <u> </u> | Finaliz   | eani             |
| Construction of the second second sec |                                                                                                    |                                                             |                                          |                                          |                           |                   | <u> </u> |           |                  |

Imagine 22

Dupa completarea tuturor informatiilor, aplicantul apasa butonul Finalizeaza-> si poate parcurge etapele preliminarii depunerii, respectiv Blocheaza , Descarca formularul generat , il semneaza electronic si Transmite.

Sistemul permite blocarea cererii dupa completarea tuturor informatiilor si atasarea documentelor obligatorii, in caz contrar este afisat mesaj de eroare specific (partea dreapta-jos).

Dupa blocarea cererii, aceasta va primi status- "cerere blocata" si se va afisa mesaj de confirmare cerere blocata(" Cererea de finantare a fost blocata cu succes").

| 😻 Granturi IMM                          | =       |                                                   |                                          |          | 6 8     | Notikan                                         |
|-----------------------------------------|---------|---------------------------------------------------|------------------------------------------|----------|---------|-------------------------------------------------|
| MAN RECOVER                             | E Coror | 4                                                 |                                          |          |         | A Advert                                        |
| Orpuner                                 | - Cerei |                                                   |                                          |          |         |                                                 |
| Cantestati                              | Gome    | Ceret traumine                                    |                                          |          |         |                                                 |
| Contractave                             | Title   | April                                             | Tip carese                               | Status   | Arthuri |                                                 |
| an Inglementare                         |         | Grant of season cannot de home MSR 2000           | 1000 C C C C C C C C C C C C C C C C C C | Florente | 000     |                                                 |
| Canadian                                | 190     | Chamber Station California De Local History Color |                                          | 0000     |         |                                                 |
|                                         |         |                                                   |                                          |          |         |                                                 |
| STARTUP NATION                          |         |                                                   |                                          |          |         |                                                 |
| Dettoid                                 |         |                                                   |                                          |          |         |                                                 |
| () centrals                             |         |                                                   |                                          |          |         |                                                 |
| 2 detailer                              |         |                                                   |                                          |          |         |                                                 |
| D assessment                            |         |                                                   |                                          |          |         |                                                 |
| C describer                             |         |                                                   |                                          |          |         |                                                 |
| manufacture a                           |         |                                                   |                                          |          |         |                                                 |
| Transparență IMM Recover                |         |                                                   |                                          |          |         |                                                 |
| 🔠 Transparență StartUp Nation           |         |                                                   |                                          |          |         | _                                               |
| 11.0220                                 |         |                                                   |                                          |          |         |                                                 |
| SUPORT                                  |         |                                                   |                                          |          |         | イフ                                              |
| <ol> <li>Interdict to constr</li> </ol> |         |                                                   |                                          |          |         | $\vee$                                          |
| All Sent Provide Sectors Millions       |         |                                                   |                                          |          | ×       | Camaran de locardane a fost bloceté co<br>pores |

Imagine 23

Actiuni cerere blocata:

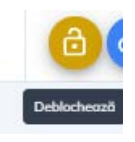

Deblocheaza-

Cererea deblocata revine la statusul initial de "modificare" (cu actiuni posibile: Modifica, Blocheaza, Sterge).

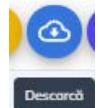

Descarca

Formularul depunere generat va fi semnat electronic cu semnatura inregistrata pe cont.

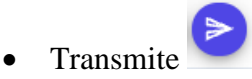

# 4.3Transmitere cerere de finantare:

- 1. Aplicantul alege masura si tipul de cerere
- 2. Aplicantul completeaza informatiile solicitate si ataseaza documentele obligatorii tipului de cerere pe care doreste sa aplice
- 3. Aplicantul blocheaza cererea
- 4. Aplicantul descarca, verifica veridicitatea si valabilitatea informatiilor si semneaza electronic formularul generat
- 5. Aplicantul transmite cererea de finantare

Statusul cererii se va modifica din "blocata" in "transmisa".

Cererea va fi disponibila in Cereri-> Cereri transmise.

Cererile transmise nu pot fi editate.

Aplicantul poate depune o singura cerere pe masura "Microgranturi acordate din fonduri externe nerambursabile".

In urma transmiterii cererii de finantare se genereaza recipisa.

| 😻 Granturi IMM                                                                                                    | Ħ                                            |                       | 0 0     | Notice   |
|----------------------------------------------------------------------------------------------------|----------------------------------------------|-----------------------|---------|----------|
| pere electron                                                                                                    |                                              |                       |         |          |
| Depunete                                                                                                    | 🗅 Cereri                                     |                       |         | + Adaugá |
| Culficial                                                                                                    |                                              |                       |         |          |
| Contentaçã                                                                                                    | Gene Ceerformation                           |                       |         |          |
| Contractore                                                                                                    | Take Ard > Transmite cerere depunere         |                       | Arplant |          |
| () Instrumentare                                                                                                    | AJ Gintur Etape:                             |                       | 000     |          |
| Converses                                                                                                    | 1. Descard fermularid pertur departers.      |                       |         |          |
| TRACTOR MATTERN                                                                                                    | 2. Incard documental served.                 |                       |         |          |
| Department                                                                                                    |                                              |                       |         |          |
| 🕀 (bina)                                                                                                    | (†)                                          |                       |         |          |
| ()                                                                                                    | Trage fișierul aici pentru a încărca         |                       |         |          |
| D . Hereiter                                                                                                    | <u> </u>                                     |                       |         |          |
| (i) statements                                                                                                    |                                              |                       |         |          |
| Tel constant                                                                                                    |                                              | Tipuri acceptate: pdf |         |          |
| and and and a                                                                                                    | FormularDepunere_40912170_20220525114158.pdf |                       |         |          |
| Transperență DMM Recover                                                                                                    |                                              |                       |         |          |
| Transported Startily Nation                                                                                                    |                                              |                       |         |          |
|                                                                                                    |                                              |                       |         |          |
| SUPORT                                                                                                    |                                              |                       |         |          |
| Call Center                                                                                                    |                                              |                       |         |          |
| (2) Introductive measure                                                                                                    |                                              |                       |         |          |
| Designation of the second second seco |                                              |                       |         |          |
|                                                                                                    |                                              |                       |         |          |

Imagine 24

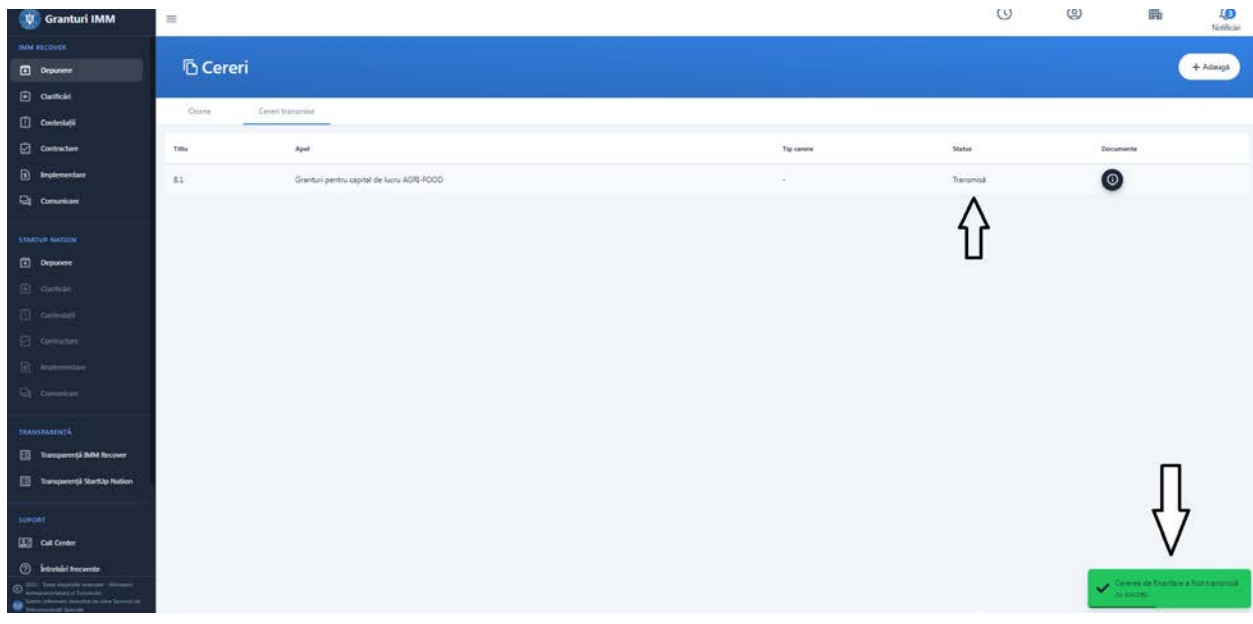

Imagine 25

# 4.5 Cereri transmise

In aceasta sectiune, aplicantul va identifica documentele generate in urma transmiterii cererii de finantare:

- Formular de depunere semnat
- Recipisa
- **Documente ulterioare generate in urma depunerii cererii** (decizie de admitere, decizie de respingere, etc)

| 👘 Granturi IMM                           | #                                           | 0         | 0         | Han Angel |
|------------------------------------------|---------------------------------------------|-----------|-----------|-----------|
| (Mine and Depter)                        |                                             |           |           |           |
| Depunere                                 | 🗅 Cereri                                    |           |           | + Adaugi  |
| Carlicle                                 |                                             |           |           |           |
| 🗋 Contestață                             | Caste                                       |           |           | _         |
| Contractaer                              | Titu April                                  | Status    | Decumente |           |
| Implementary                             | 81 Grantur perto, apital de laou AGB-R000 - | Francrist | 0         | Z-        |
| Comunicari                               |                                             |           |           |           |
| WALNE WALK                               | Documente - 81                              |           |           |           |
| ( Department                             |                                             | <b>.</b>  |           |           |
| PT DATE:                                 | Recipica (a)                                |           |           |           |
| Constanting                              |                                             |           |           |           |
| DI Generalite                            | Formular depunere semnat                    |           |           |           |
| (i) assumentant                          | 25-05-2022 13:45                            |           |           |           |
|                                          | (herein                                     |           |           |           |
| w                                        |                                             | 1         |           |           |
| DANSHARDIGA                              |                                             |           |           |           |
| 🔝 Transparență IMM Recever               |                                             |           |           |           |
| 🛄 Transperstýl Startilý Nation           |                                             |           |           |           |
| SUPERT :                                 |                                             |           |           |           |
| Cull Center                              |                                             |           |           |           |
| (2) Intentiel Involute                   |                                             |           |           |           |
| D Anna Anna Anna Anna Anna Anna Anna Ann |                                             |           |           |           |
|                                          |                                             |           |           |           |

Imagine 26

## 4.6 Transparenta IMM Recover

Aceasta cuprinde **toate cererile transmise** pana la momentul accesarii sectiunii pe fiecare Masura gestionata de *Ministerul Economiei*, *Antreprenoriatului si Turismului* prin intermediul *sistemului informatic integrat pentru înscrierea IMM-urilor afectate de impactul economic al pandemiei COVID-19, în vederea accesării de fonduri europene nerambursabile și de alte forme de ajutor de stat*, pe urmatoarele criterii:

- **RUE** (numar de ordine alocat de sistem in ordinea transmiterii cererii de finantare)- poate
- > Dată înregistrare cerere de finanțare- de tipul: ZI-LUNA-AN, ORA:MINUTE: SECUNDE
- > CUI/CIF

#### Denumire persoană juridică.

Criterii pot fi ordonate crescator sau descrescator.

Aplicantul poate identifica cererea cautand dupa CUI/CIF-ul persoanei juridice.

| 😨 Granturi IMM                                                                                                    | =                                                                                               |                                     |                                                                      |          |            |                                                 | 0                        | 0                                       | 曲                                         | Notifical                          |
|----------------------------------------------------------------------------------------------------|-------------------------------------------------------------------------------------------------|-------------------------------------|----------------------------------------------------------------------|----------|------------|-------------------------------------------------|--------------------------|-----------------------------------------|-------------------------------------------|------------------------------------|
| IMM RECOVER                                                                                                    | 🗉 Transparenț                                                                                   | ă                                   |                                                                      |          |            |                                                 |                          |                                         |                                           |                                    |
| Contrateri     Contrateri     Contractore     Contractore                                                                                                    | Merogravitari pertev activitati<br>nperfice din domenial industrial<br>agricalmentare<br>CUL/CF | Attorned 11 - Freedille or Addition | 2021 - Microgramtum accestate dive<br>fonderi externe nerambursabile | Hofacta. | flictic-Up | Grantari pentru investiță<br>acontate IMM-antor | Grantum peri<br>accedato | tra capital de lasma<br>Ebeneficiarilos | 2020 - Missogravita<br>fonduit externe re | iri accediite ilin<br>montouriable |
| Canadican                                                                                                    | Na online                                                                                       | Data invegoritári                   | CUI                                                                  |          | fiend      |                                                 |                          |                                         |                                           |                                    |
| Control Autors<br>Compares<br>Control Control<br>Control Control<br>Control<br>Control<br>C |                                                                                                 |                                     |                                                                      |          |            |                                                 |                          |                                         |                                           |                                    |
| TAUMINALIYA<br>Damperreji Mit Accour                                                                                                    | Europeine pagente 🛛 🕹 🔹                                                                         |                                     |                                                                      |          |            |                                                 |                          | 1-1                                     | taville (Ç Ç                              | > >1                               |
| Cal Center     Cal Center     Extended forcement     Second Second                                                                                                    |                                                                                                 |                                     | Imagine 2                                                            | 7        |            |                                                 |                          |                                         |                                           | C                                  |

# 4.7 Coduri CAEN eligibile

#### Caen eligibil AGRI-FOOD

Lista domeniilor de activitate eligibile (CAEN REV 2)

Secțiunea A - Agricultură, silvicultură și pescuit

0111 - Cultivarea cerealelor (exclusiv orez), plantelor leguminoase și a plantelor producătoare de semințe oleaginoase

- 0112 Cultivarea orezului
- 0113 Cultivarea legumelor și a pepenilor, a rădăcinoaselor și tuberculilor
- 0116 Cultivarea plantelor pentru fibre textile
- 0119 Cultivarea altor plante din culturi nepermanente
- 0121 Cultivarea strugurilor

- 0124 Cultivarea fructelor semințoase și sâmburoase
- 0125 Cultivarea fructelor arbuștilor fructiferi, căpșunilor, nuciferilor și a altor pomi fructiferi
- 0126 Cultivarea fructelor oleaginoase
- 0127 Cultivarea plantelor pentru prepararea băuturilor

0128 - Cultivarea condimentelor, plantelor aromatice, medicinale și a plantelor de uz farmaceutic

- 0129 Cultivarea altor plante permanente
- 0130 Cultivarea plantelor pentru înmulțire
- 0141 Creșterea bovinelor de lapte
- 0142 Creșterea altor bovine
- 0143 Creșterea cailor și a altor cabaline
- 0145 Creșterea ovinelor și caprinelor
- 0146 Creșterea porcinelor
- 0147 Creșterea păsărilor
- 0149 Creșterea altor animale
- 0150 Activități în ferme mixte (cultura vegetală combinată cu creșterea animalelor)
- 0161 Activități auxiliare pentru producția vegetală
- 0162 Activități auxiliare pentru creșterea animalelor
- 0163 Activități după recoltare
- 0164 Pregătirea semințelor
- 0311 Pescuitul maritim
- 0312 Pescuitul în ape dulci
- 0321 Acvacultura maritimă
- 0322 Acvacultura în ape dulci
- 10 Industria alimentară

- 1011 Prelucrarea și conservarea cărnii
- 1012 Prelucrarea și conservarea cărnii de pasăre
- 1013 Fabricarea produselor din carne (inclusiv din carne de pasăre)
- 1020 Prelucrarea și conservarea peștelui, crustaceelor și moluștelor
- 1031 Prelucrarea și conservarea cartofilor
- 1032 Fabricarea sucurilor de fructe și legume
- 1039 Prelucrarea și conservarea fructelor și legumelor n.c.a.
- 1041 Fabricarea uleiurilor și grăsimilor
- 1042 Fabricarea margarinei și a altor produse comestibile similare
- 1051 Fabricarea produselor lactate și a brânzeturilor
- 1052 Fabricarea înghețatei
- 1061 Fabricarea produselor de morărit
- 1062 Fabricarea amidonului și a produselor din amidon

1071 - Fabricarea pâinii; fabricarea prăjiturilor și a produselor proaspete de patiserie

1072 - Fabricarea biscuiților și pișcoturilor; fabricarea prăjiturilor și a produselor conservate de patiserie

1073 - Fabricarea macaroanelor, tăiețeilor, cușcușului și a altor produse făinoase similare

- 1081 Fabricarea zahărului
- 1082 Fabricarea produselor din cacao, a ciocolatei și a produselor zaharoase
- 1083 Prelucrarea ceaiului și cafelei
- 1084 Fabricarea condimentelor ingredientelor
- 1085 Fabricarea de mâncăruri preparate
- 1086 Fabricarea preparatelor alimentare omogenizate și alimentelor dietetice
- 1089 Fabricarea altor produse alimentare n.c.a.
- 1091 Fabricarea preparatelor pentru hrana animalelor de fermă

1106 - Fabricarea malţului

1107 - Producția de băuturi răcoritoare nealcoolice; producția de ape minerale și alte ape îmbuteliate

1721 - Fabricarea hârtiei și cartonului ondulat și a ambalajelor din hârtie și carton.

# 4.8 Cheltuieli eligibile

Beneficiarii pot utiliza granturile pentru capital de lucru, sub formă de sumă forfetară, alocate din fonduri externe nerambursabile, cofinanțate din bugetul de stat, pe bază de contract de acordare a ajutorului de stat încheiat în format electronic, pentru susținerea următoarelor cheltuieli angajate după data de 1 februarie 2020:

a) cheltuieli privind stocurile de materii prime, materiale, mărfuri, precum și alte categorii de stocuri necesare activității curente/operaționale desfășurate de beneficiari;

b) datorii curente și restante față de furnizorii curenți, inclusiv față de furnizorii de utilități, potrivit contractelor încheiate;

c) cheltuieli privind chiria pe bază de contract încheiat și/sau cheltuieli privind arenda sau redevența pe bază de contract de arendă sau contract de concesiune aferente terenurilor agricole;

d) cheltuieli privind achiziția de servicii necesare activității curente/operaționale, cu excepția serviciilor de consultanță;

e) cheltuieli privind achiziția de obiecte de inventar, inclusiv obiecte de inventar de natura mijloacelor fixe necesare reluării activității curente/operaționale;

f) cheltuieli privind achiziția de echipamente, utilaje, instalații și tehnologii necesare reluării activității curente/operaționale;

g) cheltuieli privind plata datoriilor către bugetul statului și bugetele locale.

(2) Cheltuielile efectuate din granturi pentru capital de lucru potrivit alin. (1) trebuie să fie în legătură cu activitățile/ subactivitățile codului CAEN pentru care s-a solicitat finanțare.

(3) Verificarea asigurării tipurilor de cheltuieli eligibile se face de către MAT/AIMMAIPE și AM-POC pe eșantion de 1% în scopul validării justificării sumei forfetare.

(4) Beneficiarii vor depune declarație pe propria răspundere că utilizarea grantului pentru capital de lucru în alte scopuri decât cele prevăzute de prezenta ordonanță de urgență atrage după sine recuperarea ajutorului de stat acordat împreună cu plata accesoriilor.